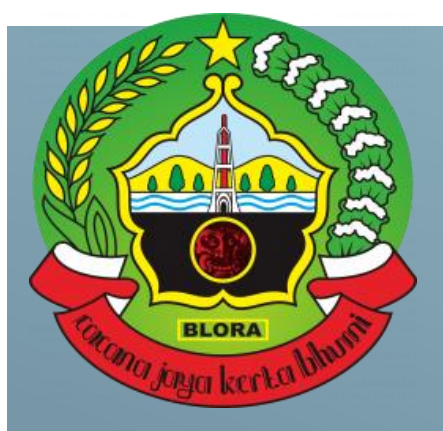

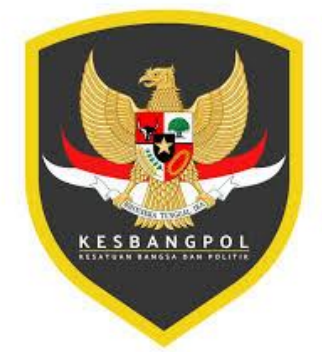

# BUKU PEDOM

# REKOMENDASI PENELITIAN ONLINE

# **BADAN KESATUAN BANGSA DAN POLITIK**

# **KABUPATEN BLORA**

# 2024

## **SELAYANG PANDANG "REMPON"**

Dalam pidato visi Indonesia pada tahun 2019, Bapak Presiden Jokowi menekankan bahwa pada masa pemerintahan yang kedua ialah pembangunan SDM akan menjadi salah satu visi utama. Kemudian pada tahun 2020 saat awal mula pandemi covid 19 muncul di Indonesia, diperlukan adanya transformasi digital. Transformasi digital di masa pandemi maupun yang akan datang akan mengubah secara struktural cara kerja, beraktivitas, berkonsumsi, belajar, bertransaksi yang sebelumnya luring dengan kontak fisik menjadi lebih banyak ke daring. Oleh karena itu, presiden Jokowi memberikan 5 arahan untuk percepatan transformasi digital: 1) Perluasan akses dan peningkatan infrastruktur digital 2) Persiapkan betul roadmap transportasi digital di sektor- sektor strategis, baik di pemerintahan, layanan publik, bantuan sosial, sektor pendidikan, sektor kesehatan, perdagangan, sektor industri, sektor penyiaran 3) Percepat integrasi Pusat Data Nasional sebagaimana sudah dibicarakan 4) Persiapkan kebutuhan SDM talenta digital 5) Persiapan terkait dengan regulasi, skema-skema pendanaan dan pembiayaan transformasi digital dilakukan secepat-cepatnya.

Berdasarkan 5 arahan tersebut dapat diketahui bahwa sektor pemerintahan dan layanan publik termasuk menjadi konsen untuk melakukan transformasi menggunakan teknologi informasi. Adapun salah satu bentuk pemberian layanan publik dengan menggunakan teknologi informasi (TI) dapat dengan basis website, dimana website dapat diakses menggunakan browser atau peramban. Pada dasarnya sudah banyak instansi pemerintah maupun swasta yang telah memanfaatkan TI basis website dikarenakan memudahkan banyak pengguna untuk melakukan berbagai pengurusan. Disamping itu, sistem dengan basis website juga banyak memudahkan petugas sebagai pekerja dalam mengelola data pengguna untuk berbagai urusan.

Dengan alasan sangatnya bermanfaat pemberian layanan publik dengan teknologi informasi berbasis website, maka Badan Kesatuan Bangsa dan Politik Kabupaten Blora yang salah satunya memiliki tugas rekomendasi penelitian juga perlu melakukan transformasi dari manual ke digital basis website. Pada dasarnya Badan Kesbangpol pada tahun 2022 membuat sistem namanya SIP Kommene WES kemudian pada tahun 2023 diperbarui menjadi **REMPON (Rekomendasi Penelitian online) dimana keterbaruannya** pada tahun 2023 ini adalah sudah integrasi sistem antara OPD yang membuat rekoemndasi dan yang mengeluarkan izin dan suratnya juga sudah tanda tangan elektronik dimana sebelumnya masih tanda tangan manual yang discan. Selain TTE, keterbaruannya ialah banyak fitur-fitur baru yakni fitur status surat sudah dimana ialah lebih menarik dan hasil entri data pemohon juga bisa langsung otomotasi menjadi draft surat rekomendasi.

#### **TUJUAN "REMPON"**

Adapun tujuan dibuatnya aplikasi ini adalah

- 1. Memudahkan masyarakat dalam kepengurusan permohonan rekomendasi penelitian
- 2. Terorganisirnya data pemohon yang melakukan pengajuan pada aplikasi "**REMPON**" (Rekomendasi Penelitian Online)
- Memudahkan dalam pengarsipan berkas masyarakat dalam bentuk arsip elektronik dimana sebelumnya dengan SIP Komenne Wis masih membutuhkan berkas untuk untuk tanda tangan basah, maka dengan REMPON tidak perlu lagi karena sudah ada TTE sehingga semua berbasis elektronik.
- 4. Membantu program pemerintah dalam mewujudkan Kabupaten Blora Smart City.

#### MANFAAT "REMPON"

Manfaat dari aplikasi Sinopsis adalah sebagai berikut

- 1. Masyarakat dapat melakukan pengajuan berkas permohonan rekomendasi penelitian degan mudah, cepat, nyaman dan dilakukan dimana saja.
- 2. Untuk mendukung terwujudnya database untuk monitoring penelitian yang akurat.
- 3. Mencegah adanya tindak pungutan liar (Pungli) pada lingkungan Badan Kesatuan Bangsa dan Politik Kabupaten Blora

#### BAGAIMANA CARA MENGAKSES "REMPON"

"REMPON" (Rekomendasi Penelitian Online) dapat diakses menggunakan computer/laptop dan hp dengan melalui peramban (web browser).

#### SIAPA PENGGUNA "REMPON"

Pengguna REMPON (Rekomendasi Penelitian Online) tidak hanya terbatas bagi warga Kab Blora yang akan melakukan penelitian di wilayah Kab Blora sehingga harus mengajukan permohonan rekomendasi penelitian ke Badan Kesatuan Bangsa dan Politik Kab. Blora. Akan tetapi **masyarakat dari manapun** wilayahnya yang ingin melakukan penelitian di wilayah Kab Blora harus mengajukan permohonan rekomendasi penelitian kepada Bakesbangpol Kab Blora, dapat menggunakan REMPON.

Selain itu pengguna sistem ialah admin yakni staf Bidang Kewaspadaan Nasional dan Penanganan Konflik Sosial untuk dicek ada permohonan masuk atau tidak dan diverifikasi ada yang kurang atau salah atau tidak. Kemudian setelah dibuatlkan draft surat secara tersistem, selanjutnya Kabid Kewaspadaan Nasional dan Penanganan Konflik Sosial menggunakan atau membuka sistem untuk mereview apakah rekomendasi penelitian dapat diterima atau ditolak, jika diterima maka dilakukan proses TTE.

#### **BERKAS PERSYARATAN UNTUK UPLOAD**

- 1. Scan KTP ((Format jpg,png,jpeg,pdf max 2,9 mb)
- 2. Scan Surat Pengantar dari Instansi (Format jpg,png,jpeg,pdf max 2,9 mb)yang ditujukan kepada Kepala Badan Kesatuan Bangsa dan Politk Kab. Blora Jika mahasiswa, maka dari kampus. Sementara, jika dari lembaga non formal maka dari lembaga tersebut. Selain itu jika dari lembaga non formal perlu mendapatkan surat pengantar dari DPMPTSP Provinsi. Kemudian surat pengantar dari DPMPTSP provinsi digabung jadi 1 file bentuk pdf dengan surat pengantar dari lembaga independen itu sendiri.
- 3. Proposal Penelitian (Format jpg,png,jpeg max 1 mb). Proposal berisi garis besar latar belakang penelitian, tujuan, serta data-data apa saja yang akan dicari. Jika untuk skripsi/tesis/desertasi sudah mengerjakan proposal penelitian hingga metode penelitian, maka yang digunakan proposal tersebut. Namun jika masih pra riset tetap harus ada proposal, sehingga dapat dibuat sendiri gambaran ringkas latar belakang, tujuan serta data-data apa saja yang akan dicari.

#### WAKTU PELAYANAN

Estimasi 10-15 menit setelah permohonan pemohon masuk di sistem.

### PUSAT PENGADUAN KENDALA SIP KOMENNE WES

Safitri 081779689692

#### ALUR PENGGUNAAN "SIP KOMENNE WES"

#### **USER PEMOHON**

#### A. Tata Cara Pengisian Profile

1. User pemohon/mahasiswa/Lembaga nonformal <u>melakukan pendaftaran Akun</u> melalui Sistem

Dengan mengakses simpoldev.blorakab.go.id seperti berikut ini :

| Element<br>Kabupat    | in Bloza               |
|-----------------------|------------------------|
| Sistem Informasi Peng | ajuan Perizinan Online |
| Pendaftaran           | Login                  |
|                       |                        |

- Klik pendaftaran
- Isi Profile Pendaftaran Akun yang meliputi Nama, Nomor Induk Kependudukan, Nomor HP, Tempat Lahir, Tanggal Lahir, Email, dan klik tombol **Saya bukan robot** kemudian klik tombol **Simpan** seperti di bawah ini:

| Pendaftaran Akun Perizinan                             |              |
|--------------------------------------------------------|--------------|
| Nama *                                                 |              |
| NIK *                                                  |              |
| Nomor HP *                                             |              |
| Tempat Lahir *                                         |              |
| Tanggal Lahir *                                        |              |
| hh / bb / tttt                                         | Ö            |
| Email *                                                |              |
| Saya bukan robot<br>reCAPTCHA<br>Privasi - Persyaratan |              |
|                                                        | Close Simpan |

- setelah selesai mendaftarkan akun, menunggu verifikasi persetujuan oleh admin dan akan di kirim passwordnya melalui **email** atau **WA**.

2. Verifikasi persetujuan oleh admin

| NIK |               |      | -                                  |
|-----|---------------|------|------------------------------------|
| Pas | sword         |      | <b>a</b>                           |
| -   | Saya bukan ro | obot | 2                                  |
| Si  | ign In        |      | reCAPTCHA<br>Privasi - Persyaratan |
|     |               |      | 2                                  |

- Admin memasukkan NIK dan Password melalui sistem dengan mengakses rempon.blorakab.go.id kemudian klik tombol Saya bukan Robot dan klik tombol Sign In.
- Klik tombol **Data Master** di sebelah kiri atas, klik tombol **Data User Pendaftar** seperti di bawah ini:

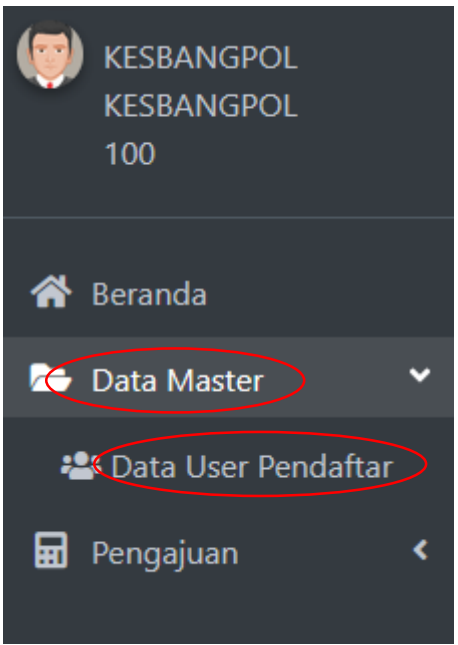

- Admin mencari nama pemohon yang akan melakukan pengajuan rekomendasi ijin riset kemudian admin mengirimkan **password** melalui **WA** atau **Email**.
- 3. User pemohon melakukan pengajuan rekomendasi ijin riset
  - Setelah melakukan pendaftaran, user pemohon harus **login** terlebih dahulu agar dapat melakukan pengajuan rekomendasi ijin riset.

| EFMFISF<br>Kobupaten Biora                  |
|---------------------------------------------|
| Sistem Informasi Pengajuan Perizinan Online |
| Pendaftaran Login                           |

- Login akun perizinan diisi dengan Nomor Induk Kependudukan kemudian di klik tombol **login** seperti di bawah ini:

| Login Akun Perizinan | ×           |
|----------------------|-------------|
| NIK *                |             |
|                      | Close Login |

- User pemohon kemudian mengakses **simpoluserdev.blorakab.go.id** dan mengisi data seperti **email** dan **password** (password yang dimaksud adalah password yang telah dikirim oleh admin melalui email atau wa).
- Klik tombol saya bukan robot dan klik tombol Sign In seperti di bawah ini:

| Em  | ail    | 1                                  |
|-----|--------|------------------------------------|
| Pas | sword  | <b>a</b>                           |
| Si  | ign In | reCAPTCHA<br>Privasi - Persyaratan |
|     |        | Balai<br>Sertifikasi               |

B. Tata Cara Pengajuan Rekomendasi Ijin Penelitian - Pilih menu pengajuan di pojok kiri atas, klik entry

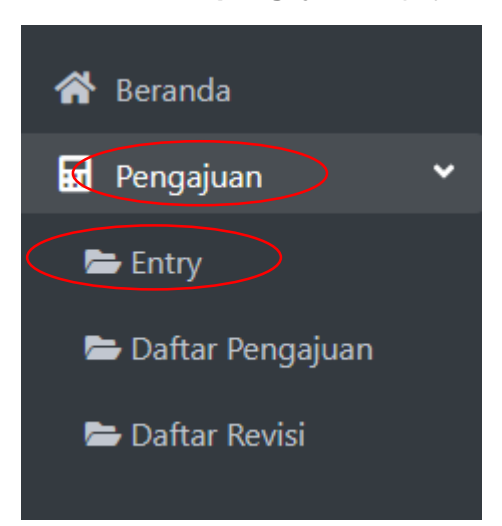

- Klik pilih blangko pengajuan

PILIH BLANGKO PENGAJUAN

PILIH BLANGKO PENGAJUAN

Ketik surat keterangan penelitian/surat ijin kuliah kerja nyata (KKN)

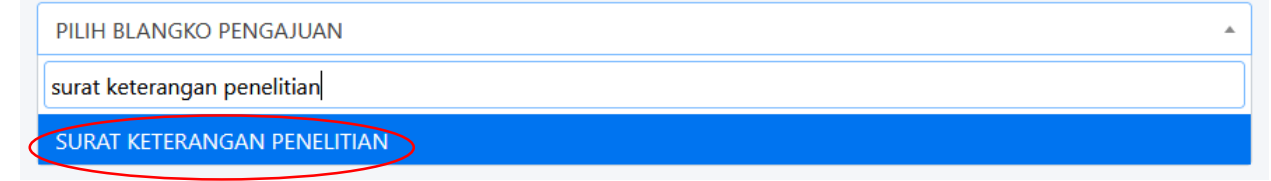

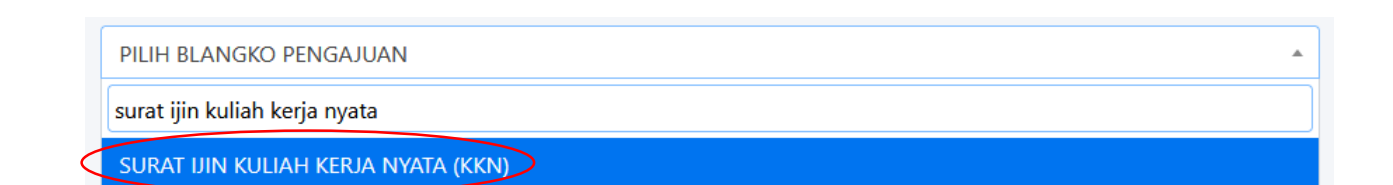

- Isi data data pada form yang disediakan
- Upload lampiran yang diwajibkan
- klik tombol simpan

|                     | SURAT KETERANGA | IN PENELITIAN        |      | *                                                        |        |   |
|---------------------|-----------------|----------------------|------|----------------------------------------------------------|--------|---|
| NIK                 |                 | Nama                 |      | 🖪 Lampiran                                               |        | - |
| NIK                 |                 | Nama                 |      |                                                          |        |   |
| Penanggung Jawab    |                 | Maksud / Tujuan      |      | Proposal Penelitian (format.jpg.png.jpeg.pdf   max2.9MB) |        |   |
|                     |                 | Enter                |      |                                                          | Browse | 0 |
|                     |                 |                      | 4    | Surat Permohonan (format.jpg.png.jpeg.pdf   max2.9MB)    |        |   |
| Pekerjaan           |                 | Alamat Rumah         | m    |                                                          | Browse | 0 |
|                     |                 | Enter                |      | KTP (format.jpg.png.jpeg   max:1MB)                      |        |   |
|                     |                 |                      |      |                                                          | Browse | 0 |
| No.Surat Permohonan |                 | Tgl Surat Permohonan | lli. |                                                          |        |   |
|                     |                 | hh/bb/tttt           |      |                                                          |        |   |
| Perihal             |                 | Lembaga              |      |                                                          |        |   |
|                     |                 |                      |      |                                                          |        |   |
| Lokasi Penelitian   |                 |                      |      |                                                          |        |   |
|                     |                 |                      |      |                                                          |        |   |
| Nama NPM            |                 |                      |      |                                                          |        |   |
|                     | +               |                      |      |                                                          |        |   |
|                     |                 |                      |      |                                                          |        |   |
|                     | $\langle$       | Simpan Batal         |      |                                                          |        |   |

- Setelah disimpan, klik tombol Kirim data seperti di bawah:

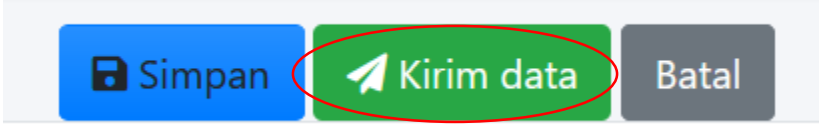

- Klik Ya

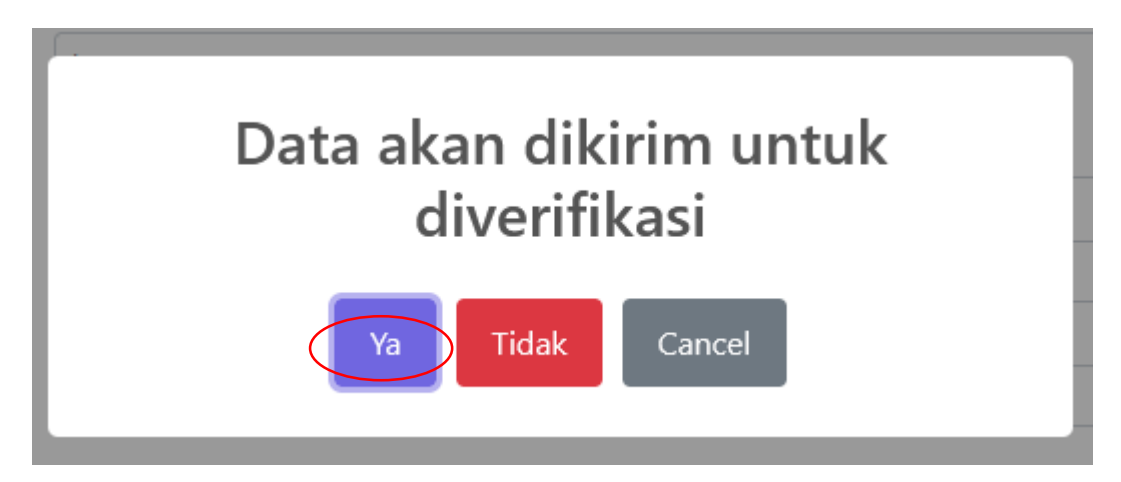

## **USER ADMIN SISTEM**

A. Fasilitas yang di sediakan oleh Sistem meliputi :

- Memverifikasi Permohonan Akun
- Memverifikasi Berkas
  - 1. Verifikasi Permohonan Akun

| NIK              | -                                  |
|------------------|------------------------------------|
| Password         | •                                  |
|                  |                                    |
| Saya bukan robot | reCAPTCHA<br>Privasi - Persyaratan |
| Sign In          |                                    |
|                  |                                    |
|                  | Balai                              |

- Admin memasukkan NIK dan Password melalui sistem dengan mengakses rempon.blorakab.go.id kemudian klik tombol Saya bukan Robot dan klik tombol Sign In.
- Klik tombol **Data Master** di sebelah kiri atas, klik tombol **Data User Pendaftar** seperti di bawah ini:

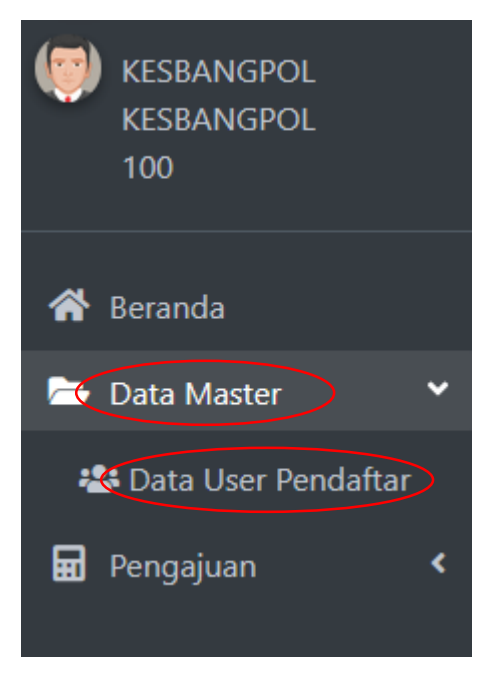

- Admin mencari nama pemohon yang akan melakukan pengajuan rekomendasi ijin riset kemudian admin mengirimkan **password** melalui **WA** atau **Email**.
- 2. Verifikasi Berkas
  - Login sistem rempon.blorakab.go.id
  - Klik perlu verifikasi admin kesbangpol

|                                      | Remp            | on – Rekomendasi Ijin Pene | litian online |                        |            |
|--------------------------------------|-----------------|----------------------------|---------------|------------------------|------------|
| 91<br>TOTAL SURAT                    | 91<br>pengajuan | S<br>REVISI                | Ø             | <b>O</b><br>pencabutan | $\Diamond$ |
| More info O<br>Perlu verifikasi<br>1 | More info       | • •                        | More info     | More info 오            |            |

- Cari nama pemohon yang melakukan pengajuanVerifikasi berkas-berkas yang terlampir

## **USER PENANDA TANGAN**

Pejabat yang berwenang login pada sistem **rempon.blorakab.go.id** -

|                   | Rempon – Rekomenda | si Ijin Penelitian online |                 |
|-------------------|--------------------|---------------------------|-----------------|
| 91<br>TOTAL SURAT | 91<br>PENGAJUAN    | 3<br>REVISI               | 0<br>PENCABUTAN |
| More info 🔿       | More info 🔿        | More info 오               | More info       |
| Perlu TTE Kesbang | apol               |                           |                 |

- Klik perlu TTE Kesbangpol
- Cari nama pemohon yang mengajukan rekomendasi ijin penelitian
- Klik TTE

≡

| 🖻 Lampiran 🗕                                              |
|-----------------------------------------------------------|
| Preview Dokumen 2 TTE                                     |
| Proposal Penelitian (format;jpg,png,jpeg,pdf   max:2.9MB) |
| Oview Document Valid                                      |
| Surat Permohonan (format.jpg,png,jpeg,pdf   max:2.9MB)    |
| O View                                                    |
| <b>KTP</b> (format.jpg,png,jpeg   max:1MB)                |
| Oview Document Valid                                      |

#### - Surat yang selesai di TTE

|                                                                                                    | PEMERINTAH KABUPATEN BLORA<br>BADAN KESATUAN BANGSA DAN POLITIK<br>JI. KH Ahmad Dahlan No.27 Telp. (0296) 531070 Fax (0296) 531070<br>E-mail : kesbangpol@blorakab.go.id<br>BLORA 58213                                                                                                    |  |  |
|----------------------------------------------------------------------------------------------------|----------------------------------------------------------------------------------------------------|--|--|
|                                                                                                    | SURAT IJIN REKOMENDASI SURVEL/ RISET<br>Nomor: 070/337/VII/2024                                                                                                    |  |  |
| I. DASAR<br>II. MEMBACA                                                                                                    | <ul> <li>Peraturan Bupati Blora Nomor 26 Tahun 2022 tentang Kedudukan Susunan Organisasi, Tugas<br/>dan Fungsi Serta Tata Kerja Badan Kesatuan Bangsa dan Politik Kabupaten Blora</li> <li>Surat dari UNIVERSITAS DIPONEGORO Nomor : 218-el/UN7.F3.1/DL/VII/2024 Tanggal 03 Juli<br/>2024 Perihal Permohonan Data &amp; Penelitian Tugas Akhir</li> </ul> |  |  |
| I. MENIMBANG : Bahwa kegiatan ilmiah dan pengabdian kepada masyarakat perlu dibantu pengembanganya.<br>Yang bertanda tangan dibawah Kepala Badan Kesatuan Bangsa dan Politik Kabupaten Biora atas nama Bupati Biora TIDAK<br>KEBERATAN atas Pelaksanaan Penelitian di wilayah Kabupaten Biora, yang akan dilaksanakan oleh : |                                                                                                    |  |  |
| 1. Nama<br>2. Pekerjaan<br>3. Alamat<br>4. Penanggung Jawab                                                                                                    | <ul> <li>Naufal Damar Iman</li> <li>Mahasiswa</li> <li>Mangkang wetan RT 01/04 Kec. Tugu Kota Semarang</li> <li>Dr. Firman Hadi, S.Si., MT.</li> </ul>                                                                                                    |  |  |
| 5. Maksud / Tujuan<br>6. Lokasi                                                                                                    | an : Pembuatan WebGIS 3D Mapping Persebaran Stunting Pada Kecamatan Blora Kabupaten Blora<br>Menggunakan MapBox GL JS<br>: Kabupaten Blora                                                                                                    |  |  |
| b. Menaati segala k<br>berwenang;<br>c. Apabila masa be<br>diajukan kembali<br>Surat Rekomendasi ini                                                                                                    | xetentuan dan peraturan perundang-undangan yang berlaku dan petunjuk dari pejabat pemerintah yang<br>erlaku ijin ini berakhir, sedangkan pelaksanaan kegiatan belum selesai, perpanjangan waktu harus<br>ike instansi yang berwenang oleh pemohon.<br>berlaku pada tanggal : 07 Juli 2024 s/d 08 Oktober 2024                                             |  |  |
|                                                                                                    | Dikeluarkan di : Blora<br>Pada Tanggal : 07 Juli 2024                                                                                                    |  |  |
|                                                                                                    | A.n KEPALA BADAN KESATUAN BANGSA DAN<br>POLITIK KABUPATEN BLORA<br>KEPALA BIDANG POLITIK DALAM NEGERI DAN<br>ORMAS                                                                                                    |  |  |
|                                                                                                    |                                                                                                    |  |  |
|                                                                                                    | NUR KHAMID,S.Kom<br>Penata Tk.I<br>NIP: 197509072009031002                                                                                                    |  |  |
| 1. Bupati Blora ( sebaga<br>2. Kepala DPMPTSP K                                                                                                    | kapada Yth:<br>ai Laporan );<br>ab. Blora;                                                                                                    |  |  |
|                                                                                                    |                                                                                                    |  |  |